## A simple tsunami propagation example

For modeling tsunami wave the propagation we only need one bathymetry grid and the initial condition of water displacement. This initial condition is normally calculated after the seismic parameters os a certain seismic event. Please refer to the tutorials on "How to compute seismic elastic deformation" or "Compute seismic deformation and interferogram of a multi-patch solution"

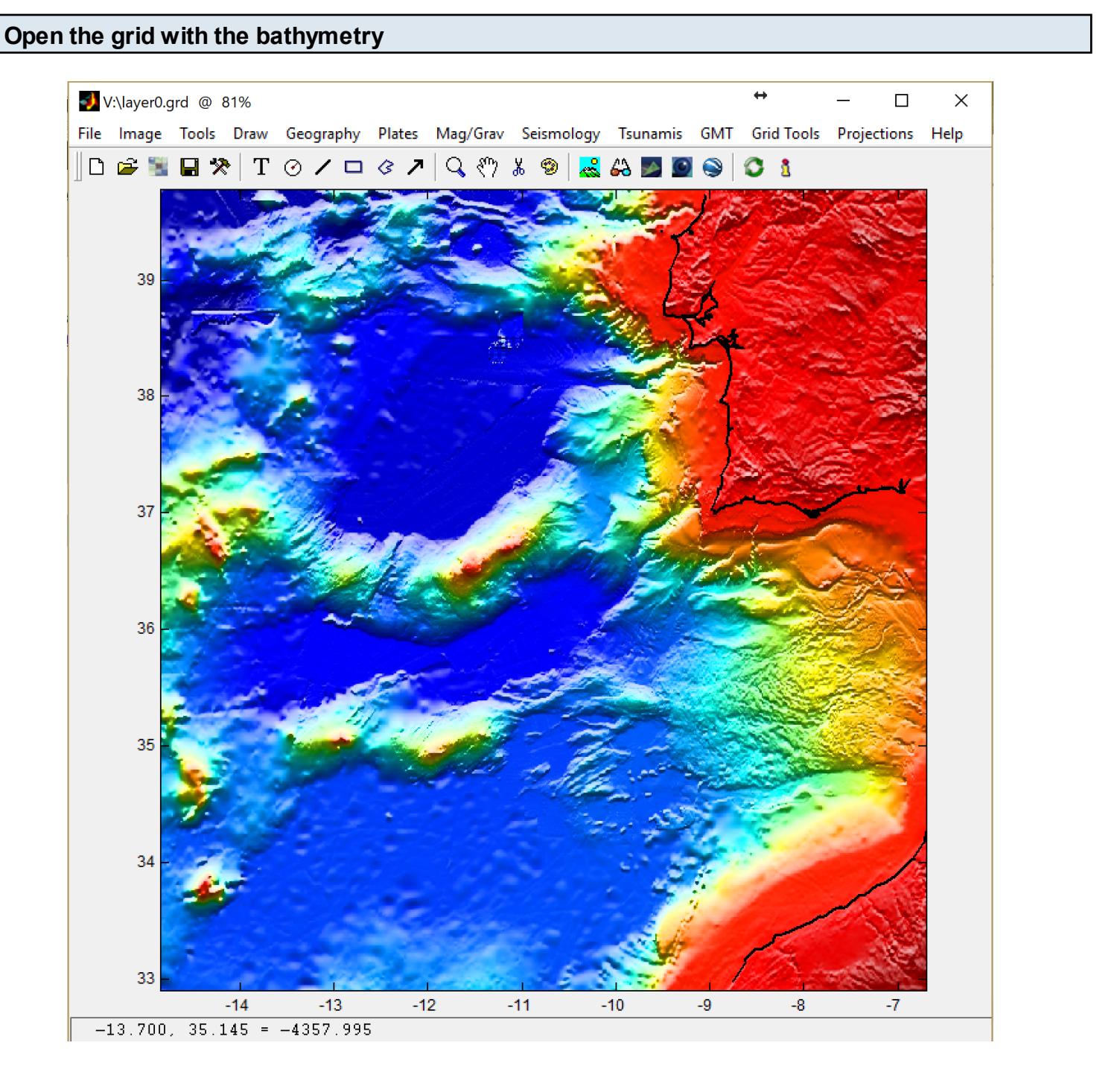

Not strictly necessary but to help visualize we added the coastlines and shaded illuminated the grid. Note also that the bathymetry must be in meters with the zaxis positive up (i.i. depths are negative).

## To confirm that you have the things you need, open also the initial deformation grid

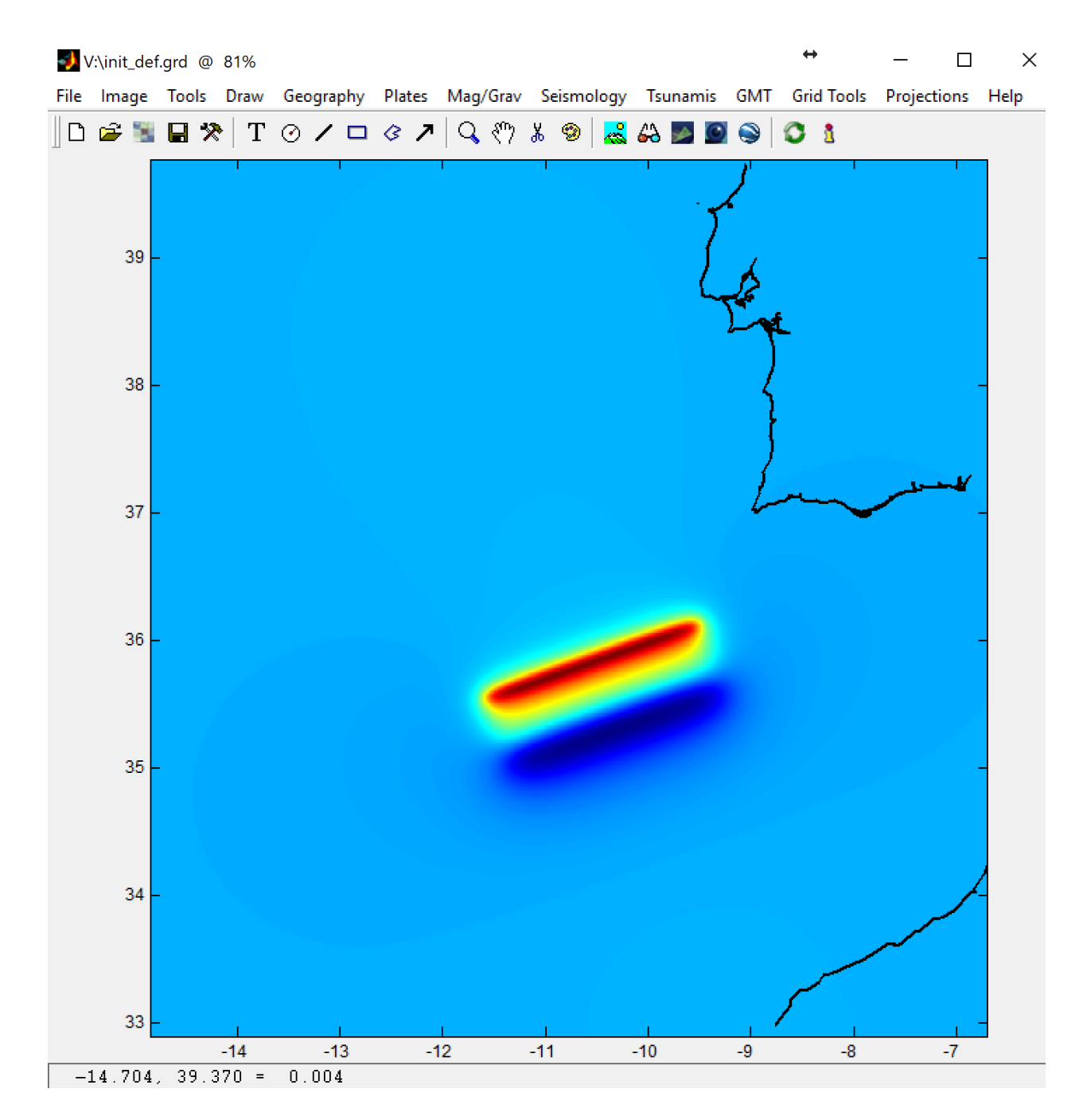

This an example on an initial deformation computed as described in the links above. It is absolutely crucial that both the bathymetry and deformation grids have exactly the same grid steps and cover exactly the same region.

Next we are going to transform the Mirone standard figure into the TINTOL mode.

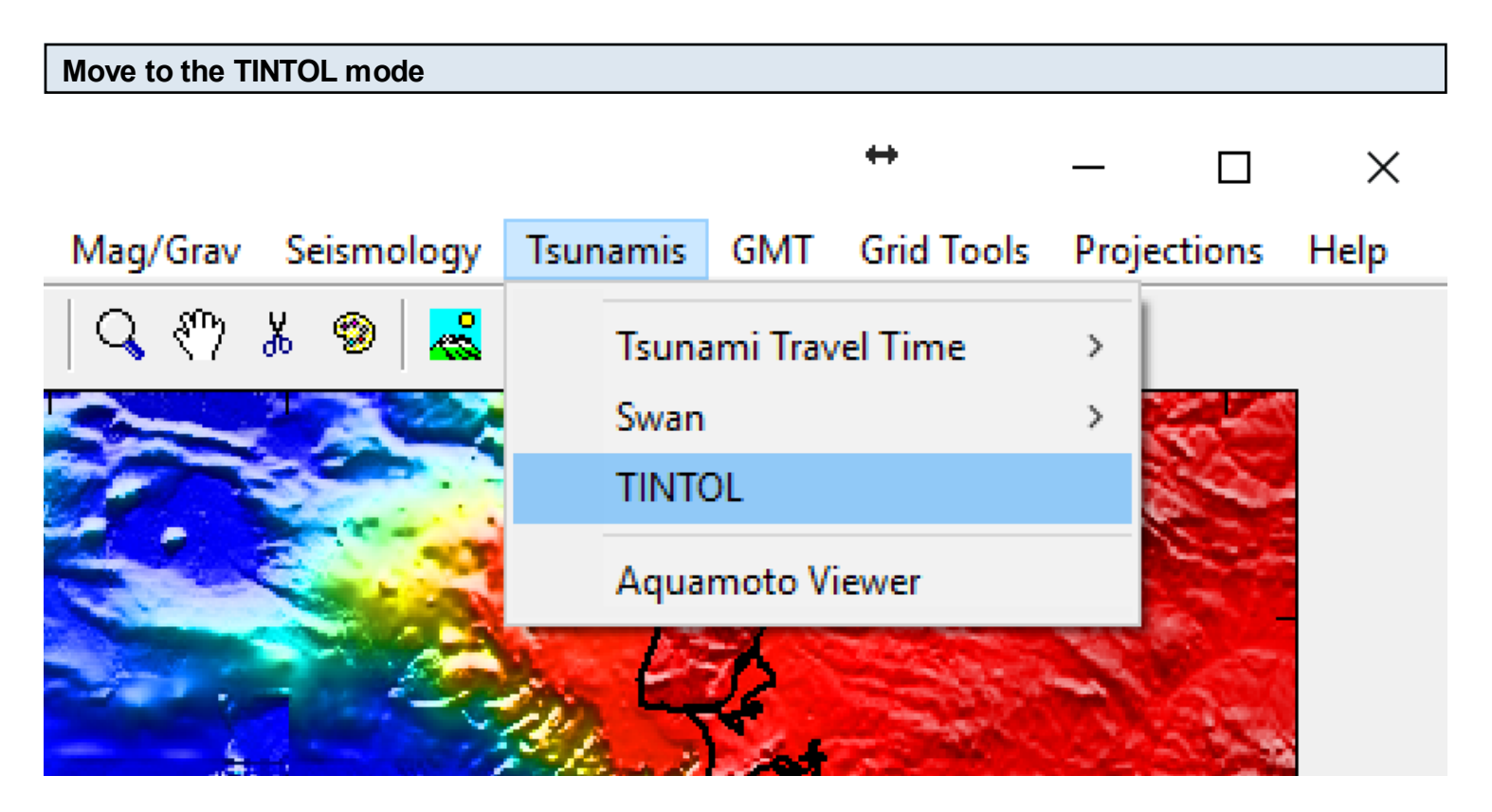

Just do like in the above and land ...

## The **TINTOL** environment

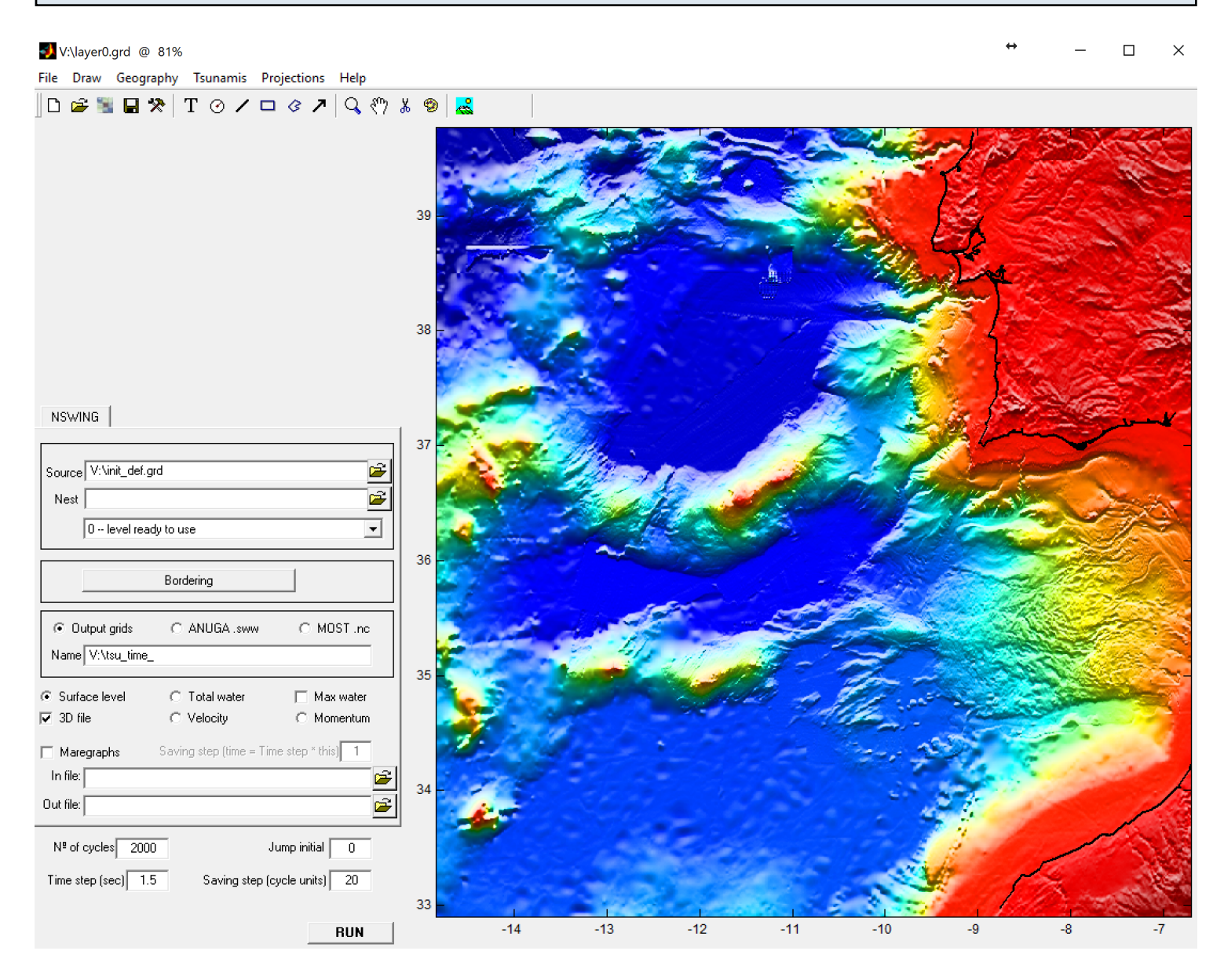

## The Parameters section

| Source V:\init_def.g<br>Nest 0 level read                  | rd 1                        |                                           |
|------------------------------------------------------------|-----------------------------|-------------------------------------------|
|                                                            | Bordering                   |                                           |
| Output grids     Name V:\tsu_time_                         | C ANUGA .sww                | C MOST .nc                                |
| <ul> <li>⊙ Surface level 3</li> <li>☑ 3D file 4</li> </ul> | C Total water<br>C Velocity | ☐ Max water<br>C Momentum                 |
| Maregraphs In file: Out file:                              | Saving step (time = Tin     | ne step * this) 1                         |
| N <sup>e</sup> of cycles 2000<br>Time step (sec) 1.5       | 5 <b>6</b> Saving step (c   | ump initial 0<br>cycle units) 20 <b>7</b> |
|                                                            |                             | RUN                                       |

Here is where the user must take some decisions (make choices). In (1) we gave the file name of the initial deformation grid. (2) tells the name of the output file. In (3) we selected to compute the water surface level and in (4) we said that we want a single 3D netCDF grid with all the steps. In (5) we decided how many run steps this simulation will run. (6) indicates the time step (in seconds) increment for this simulation. The program proposes one based on the so called CFL condition but user should round it to a more convenient figure (but NOT very different from what was proposed). Steps (5) and (6) determine to total time of the simulation. In this case 2000 \* 1.5 = 3000 seconds. Finally (7) tels the program what is the saving step of the disk file. 20 means saving a step every 30 s of simulation ( $20 \times 1.5 = 30$ ).

And that's it, just hit RUN, wait a little (nothing special, it took about one minute and 15 seconds to run in my 2014 laptop) and when it finishes open the output file in Mirone that will take you to the Aquamoto tool where you can slide trough all saved time steps, as in ...

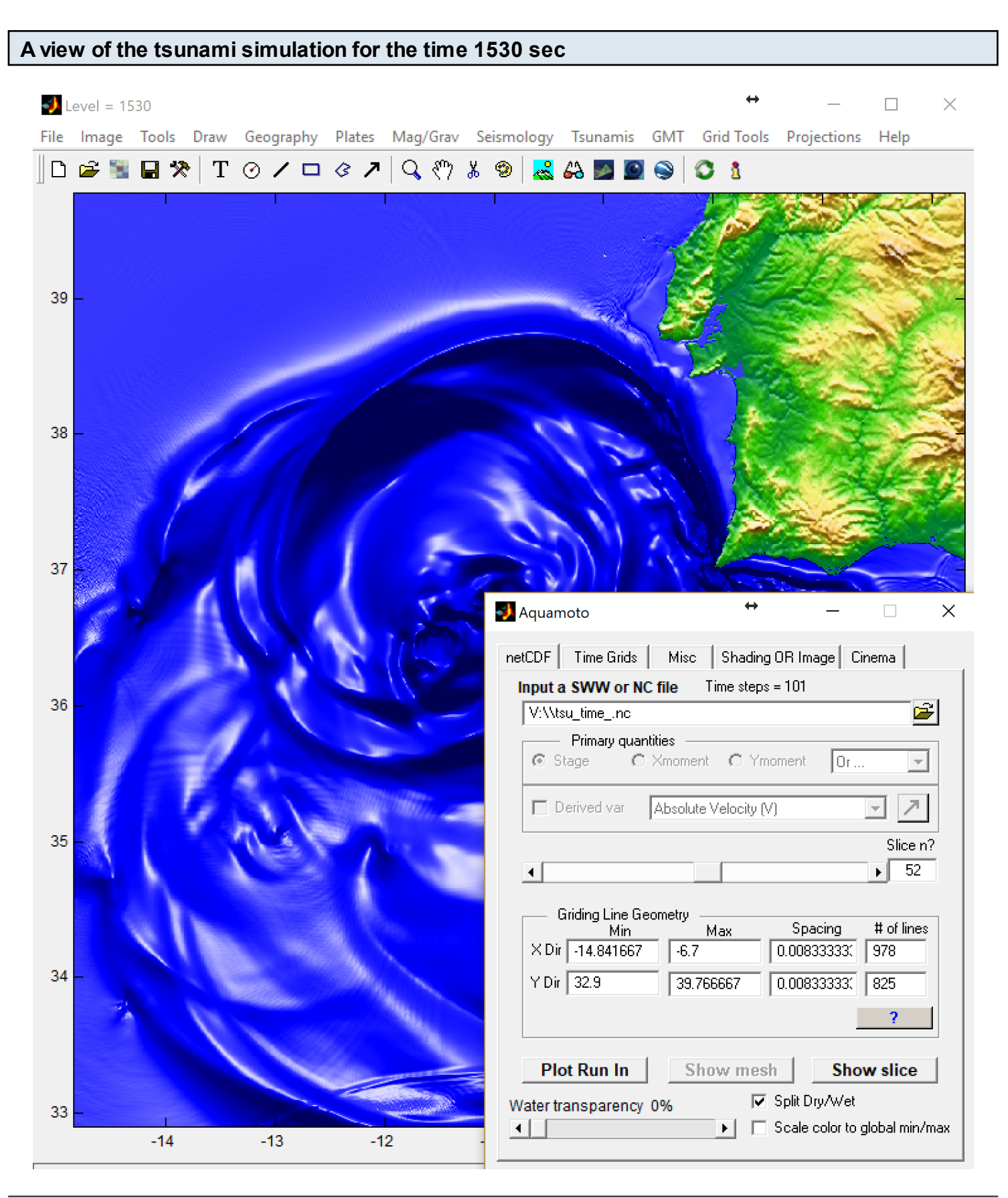

A simple tsunami propagation example - 6